# Academia Financials Έσοδα-Έξοδα

Ο πολυτιμότερος συνεργάτης του Λογιστή

ΔΥΝΑΤΟΤΗΤΕΣ ΝΕΩΝ ΕΚΔΟΣΕΩΝ

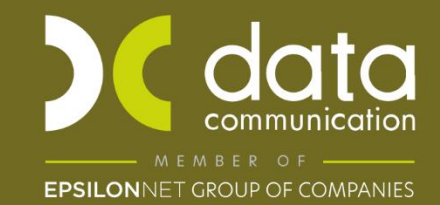

Gold Microsoft Partner

## Επιστρεπτέα προκαταβολή

Ως προς την συμπλήρωση της επιστρεπτέας προκαταβολής έχει προστεθεί εκτύπωση που περιλαμβάνει τον **κύκλο εργασιών ΦΠΑ ανά μήνα** για κάθε εταιρεία. Η πληροφορία αντλείται από τον κωδικό 312 της περιοδικής δήλωσης ΦΠΑ (Φ2) και θα την βρείτε στο μενού **«Έσοδα έξοδα/ Εκτυπώσεις/ Πληροφοριακές/ Κύκλος Εργασιών ΦΠΑ ανά μήνα**».

Για να συνδεθείτε με το σύστημα «**My business support**» ακολουθείτε τη διαδρομή «Έντυπα/ Επιδόματα Αιτήσεις/ Υποβολή μέσω Internet/ Αίτηση Ενίσχυσης επιχειρήσεων (επιστρεπτέα προκαταβολή)».

# Κωδικοί πρόσβασης

Μέσα από την εφαρμογή έχετε τη δυνατότητα να κάνετε εξαγωγή σε excel όλους τους κωδικούς πρόσβασης των εταιριών σας καθώς επίσης και copy paste αυτούς, για να τους χρησιμοποιήσετε σε οποιαδήποτε πλατφόρμα έχετε την ανάγκη. Για την εξαγωγή σε excel θα ακολουθήσετε το μενού «Παράμετροι/ Εκτυπώσεις/ κωδικοί πρόσβασης ηλεκτρονικών υπηρεσιών».

Χρησιμοποιώντας τα κριτήρια αναζήτησης μπορείτε να αναζητήσετε συγκεκριμένες εταιρίες ή μια εταιρία ή χωρίς κριτήρια επιλέγονται όλες τις εταιρίες. Πατώντας **F8** κάνετε προβολή της εκτύπωσης Υπάρχει η δυνατότητα ταξινόμησης σε excel πατώντας οποία στήλη θέλετε και έπειτα αποθήκευση ως excel για να την αποθηκεύσετε στον υπολογιστή σας, επιπλέον αρκεί ένα **F8** για να την εκτυπώσετε στον εκτυπωτή σας.

Επιπλέον, υπάρχει και η δυνατότητα copy paste των κωδίκων. Για ενεργοποιηθεί η λειτουργία, θα πρέπει στην επιλογή «**Παράμετροι/ Κύριες Εργασίες/ Ασφάλεια Εφαρμογής/ Γενικές Παράμετροι**» να έχει επιλεγεί η τιμή «**ΝΑΙ**» στο πεδίο **Εμφάνιση Κωδικών Πρόσβασης**. Έπειτα πηγαίνοντας στο μενού των κωδίκων πρόσβασης «Έντυπα/Δηλώσεις ΦΠΑ/ Υποβολή μέσω Internet», θα δείτε πάνω δεξιά την ένδειξη «**Εμφάνιση κωδίκων**», μόλις την πατήσετε αμέσως εμφανίζονται οι κωδικοί πρόσβασης και μπορείτε με δεξί κλικ να τους αντιγράψετε.

# Δηλώσεις Μισθώσεων Ακίνητης Περιουσίας

Από το μενού **«Έντυπα/Ακίνητη περιουσία/ Δηλώσεις Μισθώσεων Ακίνητης** Περιουσίας» έχετε τη δυνατότητα να συνδεθείτε στο TaxisNet και να διαχειριστείτε την τροποποίηση των μισθωτηρίων.

#### Άντληση AES KEY - ΦΗΜ

Από την ενότητα Πληροφοριακό Σύστημα ΦΗΜ «Έντυπα/Λοιπές Συνδέσεις ΑΑΔΕ/ Υποβολή μέσω Internet», μπορείτε να διαχειρίζεστε ρυθμίσεις που αφορούν τους ΕΑΦΔΣΣ και τις Ταμειακές Μηχανές (Διόρθωση ΑΜΔΙΚΑ, **AES KEY**, Εταιρία Συντήρησης κ.α.). Η σύνδεση πραγματοποιείται με τους προσωπικούς κωδικούς TaxisNet κάθε φορολογούμενου.

#### Σύνδεση Ο.Α.Ε.Δ.

Υπάρχει η δυνατότητα σύνδεσης στο site του Ο.Α.Ε.Δ. με χρήση των προσωπικών κωδικών TaxisNet από το μενού «**Έντυπα/ Λοιπά Έντυπα/ Υποβολή μέσω Internet/ Ηλεκτρονικές Υπηρεσίες Ο.Α.Ε.Δ**» με σκοπό την έκδοση κάρτας ανεργίας, ηλεκτρονική δήλωση παρουσία η διαχείριση διαφόρων αιτήσεις ή προγραμμάτων του Ο.Α.Ε.Δ.

#### Παραστατικά - Ανενεργά

Η εναρμόνιση του Academia Financials με τα ηλεκτρονικά βιβλία και η αυτόματη δημιουργία παραστατικών που έχουμε εντάξει στο σύστημα μας, δημιούργησε την ανάγκη μετατροπής των δικών σας ήδη δημιουργημένων παραστατικών σε μη ενεργά. Για να εκτελέσετε την συγκεκριμένη λειτουργία θα πρέπει να μεταβείτε στο μενού «**Έσοδα έξοδα/** πίνακες/ παραστατικά». Έχει προστεθεί η ένδειξη «Ενεργό». Σε περίπτωση που επιλεγεί η τιμή «**OXI**», το παραστατικό δεν θα είναι διαθέσιμο προς επιλογή. Προσοχή! Εφόσον το παραστατικό που καταστεί ανενεργό έχει συνδεθεί σε διάφορες λειτουργίες της εφαρμογής (πχ Λογιστικό Άρθρο, Ταμειακές Μηχανές, Σχεδιασμός Βιβλίου Εσόδων-Εξόδων κ.α.) θα χρειαστεί να αντικατασταθεί με νέο Ενεργό.

#### Λογαριασμοί - Ανενεργοί

Στο μενού **«Έσοδα Έξοδα/ κύριες εργασίας/ Διαχείριση λογαριασμών»** προστέθηκε πεδίο **«Ενεργός»**. Επιλέγοντας την ένδειξη **«ΟΧΙ»**, ο λογαριασμός δεν θα είναι διαθέσιμος προς αναζήτηση στην **«Καταχώριση Κινήσεων»** από όλες τις εταιρίες. Σε περίπτωση ωστόσο που επιθυμείτε την επιλογή του, θα πρέπει στον πίνακα **«Αναζήτησης λογαριασμού»**, στο μενού της **«Καταχώρησης κινήσεων»**, να επιλέξετε την ένδειξη **«Όλοι**». Επιπρόσθετα, μπορείτε να απενεργοποιήσετε μαζικά όσους λογαριασμούς επιθυμείτε, από το μενού **«Έσοδα Έξοδα/ κύριες εργασίας/ Διαχείριση λογαριασμών»**, επιλέγοντας την ένδειξη **«Μαζική Απενεργοποίηση»**. Στην σχετική λίστα είναι προεπιλεγμένοι ως Ανενεργοί, όσοι λογαριασμοί δεν προέρχονται από το Πρότυπο Λογιστικό Σχέδιο Εφαρμογής. Η τιμή του συγκεκριμένου πεδίου υπερισχύει της αντίστοιχης του Λογιστικού Σχεδίου Εταιρίας κατά την αναζήτηση του λογαριασμού.

# Εύρεση ΙΒΑΝ

Στο μενού «Παράμετροι/ Κύριες εργασίες/ Διαχείριση εταιρίας/ Διαχείριση εταιριών», υποσέλιδο «Λοιπά Στοιχεία», έχουν προστεθεί τα πεδία «Τράπεζα» και «IBAN». Τα πεδία ενημερώνονται αυτόματα με σύνδεση στην ΑΑΔΕ, επιλέγοντας την ένδειξη «Εύρεση». Με copy & paste μπορείτε εύκολα να αντιγράψετε τον IBAN στις διάφορες αιτήσεις που κάνετε ανά περιόδους για τις εταιρίες και τους φορολογουμένους σας.

## Συνδέσεις Ε.Φ.Κ.Α.

Ακολουθώντας το μενού «Έντυπα/ ΕΦΚΑ Λοιποί Ασφαλιστικοί Οργανισμοί/ Υποβολή μέσω Internet» θα βρείτε την «Βεβαίωση Υποβολής Απογραφικής Δήλωσης» η οποία αφορά υποβολή της απογραφικής δήλωσης (βεβαίωση προεγγραφής) για την έναρξη επαγγελματικής δραστηριότητας για ελεύθερους επαγγελματίες, αυτοαπασχολούμενους και αγρότες. Επιπλέον, θα βρείτε την «Χορήγηση βεβαίωσης απογράφης ΕΦΚΑ», η συγκεκριμένη υπηρεσία απευθύνεται σε όλους τους ασφαλισμένους που έχουν ήδη καταχωρηθεί στο Μητρώο του e-ΕΦΚΑ και θέλουν να κάνουν την έναρξη τους. Ακόμη, θα βρείτε την «Βεβαίωσης για μεταβολή της δραστηριότητας ελεύθερων επαγγελματιών», αυτοαπασχολούμενων και αγροτών (μεταβολή ΚΑΔ) καθώς επίσης και την «Μεταβολή Δραστηριότητας Μη Μισθωτών ΕΦΚΑ» για τη λήψη βεβαίωσης για μεταβολή της δραστηριότητας ελεύθερων επαγγελματιών, αυτοαπασχολούμενων και αγροτών (μεταβολή ΚΑΔ) και τέλος την «Λήξη Ασφάλισης Μη Μισθωτών». (ελεύθερων επαγγελματιών, αυτοαπασχολούμενων και αγροτών).

Στο μενού «**Έντυπα/ ΕΦΚΑ Λοιποί Ασφαλιστικοί Οργανισμοί/ Υποβολή μέσω Internet**» υπάρχει η «**Βεβαίωση Προϋπηρεσίας**» η οποία απευθύνεται σε μισθωτούς ασφαλισμένους που έχουν διανύσει χρόνους ασφάλισης στην ασφάλιση του τ.ΙΚΑ-ΕΤΕΑΜ από το 2002 και μετά και σε ασφαλισμένους που έχουν υπαχθεί στο ασφαλιστικό καθεστώς της παρ.9 του αρ.39 του Ν.4387/16.

# Σύνδεση ΕΡΓΑΝΗ

Υπάρχει η «**Βεβαιώσεων Άδειας Κυκλοφορίας για Αυτοαπασχολούμενους - Ελεύθερους** επαγγελματίες & Επιτηδευματίες» στη διαδρομή «Έντυπα/ Λοιπά Έντυπα/ Υποβολή μέσω Internet». Η σύνδεση πραγματοποιείται με τους προσωπικούς κωδικούς TaxisNet κάθε φορολογούμενου φυσικού προσώπου. Επιπλέον, παρέχεται η δυνατότητα αναζήτησης της εκδοθείσας βεβαίωσης, μέσω της ένδειξης «Προβολή».

Υπάρχει η δυνατότητα να εμφανίσετε τα στοιχείων των τίτλων επιστροφών που εκκρεμούν στις ΔΟΥ προς τακτοποίηση μέσω την εκτύπωσης «**Βεβαίωσης περί μη Οφειλής Τελών Κυκλοφορίας**» από το μενού «**Λοιπές Συνδέσεις ΑΑΔΕ/ Υποβολή μέσω Internet/ Στοιχεία Επιστροφών**».

## Ημερολόγιο Υποχρεώσεων

Μία επιπλέον προσθήκη είναι το εικονίδιο «**Ημερολόγιο Υποχρεώσεων**» στην γραμμή εργαλείων, μέσω του οποίου έχετε τη δυνατότητα πληροφόρησης για τις Υποχρεώσεις κάθε είδους (Φορολογικές, Ασφαλιστικές, Λοιπές κ.α.). Στο ημερολόγιο που εμφανίζεται, είναι σκιασμένες οι μέρες στις οποίες υπάρχει Υποχρέωση, με δυνατότητα εμφάνισης της σχετικής ΠΟΛ, Εγκυκλίου, Απόφασης κλπ. Είναι διαθέσιμη η επιλογή διαφορετικού μήνα από τον τρέχων καθώς και το φιλτράρισμα ανά Κατηγορία Υποχρέωσης. Τα δεδομένα ανακτώνται σε πραγματικό χρόνο από το Ημερολόγιο Προθεσμιών του κόμβου Tax heaven και καταρτίζονται βάσει των προθεσμιών που τίθενται από την ισχύουσα νομοθεσία, αποφάσεις, εγκυκλίους, δελτία τύπου, ανακοινώσεις φορέων, κ.λπ. Παρακαλούμε πολύ όπως ελέγχετε για παρείσφρηση λαθών στις υποχρεώσεις και τις καταληκτικές ημερομηνίες που αναγράφονται σ' αυτά και για τυχόν αλλαγές προθεσμιών που έχουν πραγματοποιηθεί μεταγενέστερα της σύνταξής τους.

# Αναζήτηση μενού

Η λειτουργία «**Αναζήτηση Μενού**» ενεργοποιείται είτε με τον συνδυασμό πλήκτρων **Ctrl+F** είτε με την επιλογή «**Αναζήτηση Μενού**» από τη γραμμή εργαλείων.